# eProof of Delivery (ePOD)

|                                                                                                    |                                                                                                    |            |   |        |                     | Język: PL EN                  |                                                                          |                      |                                              |  |  |  |
|----------------------------------------------------------------------------------------------------|----------------------------------------------------------------------------------------------------|------------|---|--------|---------------------|-------------------------------|--------------------------------------------------------------------------|----------------------|----------------------------------------------|--|--|--|
| L ProView<br>Cobacz status<br>Zobacz płaci odbiorca<br>Zobacz płaci odbiorca<br>Zobacz płaci nadawca<br>Zobacz płaci 3a strona<br>Zarządzaj kontami<br>Zarządzaj profilem<br>Przegląd potwierdzonych<br>doręczeń ePOD | DHL ProView <sup>TM</sup> : Płaci nadawca<br>Wszystkie przesyłki znajdują się w naszej bazie danych przez okres 90 dni. Jeżeli chcesz dodać powiadomienie do<br>konkretnej przesyłki należy ją odnaleźć, zahaczyć kwadrat po jej lewej stronie a następnie kliknąć Dodaj<br>powiadomienie |            |   |        |                     |                               |                                                                          |                      |                                              |  |  |  |
|                                                                                                    | Płaci nadawca<br>Znajdź<br>według Wybierz jeden V słowem<br>kluczowy                                                                                                    |            |   |        |                     |                               | ► Pomoc                                                                  |                      |                                              |  |  |  |
| Vyloguj                                                                                                    | 70                                                                                                    | 1234567899 | 1 |        | 05/10/2012<br>00:00 | EXPRESS<br>WORLDW<br>DE (doc) | FIRMA 12 <sup>9</sup> ,<br>ul. TEST 2,<br>WARSZAWA,<br>Jan Kowalski<br>) | 08/10/20<br>12 12:48 | Przesyłka<br>dostarczo<br>Podpisane<br>przez |  |  |  |
|                                                                                                    |                                                                                                    | 6329614384 | 1 | N // A | 09/10/2012<br>00:00 | EXPRESS<br>WORLDWI<br>DE (eu) | FIRMA 123,<br>ul. TEST 2,<br>WARSZAWA<br>Jan Kowalski                    | 09/10/20<br>12 23:47 | Przesyłka<br>dotarła do<br>stacji DHL        |  |  |  |

Klient, posiadający konto w aplikacji DHL ProView, ma możliwość podglądu dokumentu **Potwierdzenia** dostarczonej **Przesyłki** poprzez kliknięcie zakładki **Podpisane przez** 

# eProof of Delivery (ePOD)

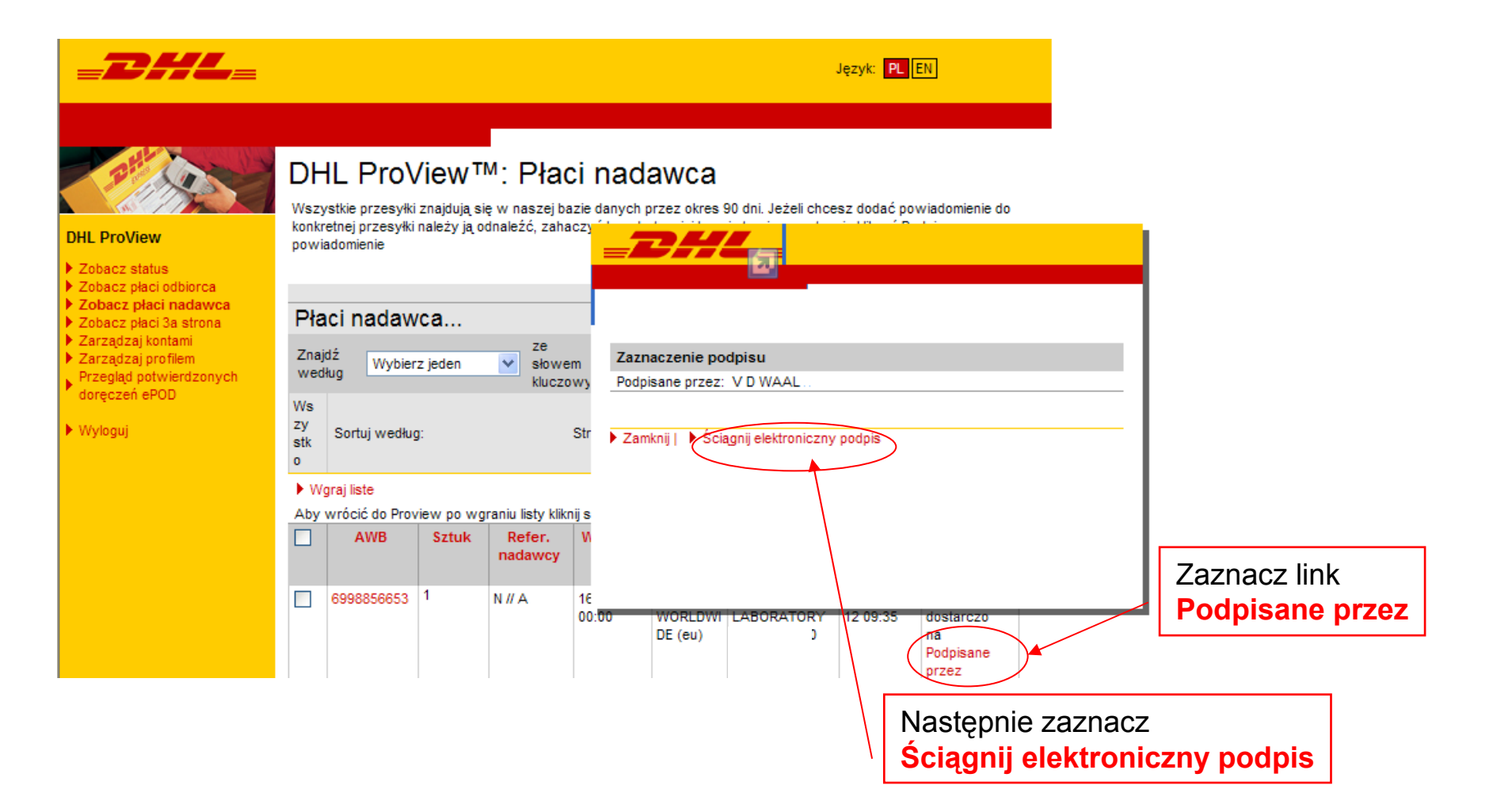

# eProof of Delivery (ePOD)

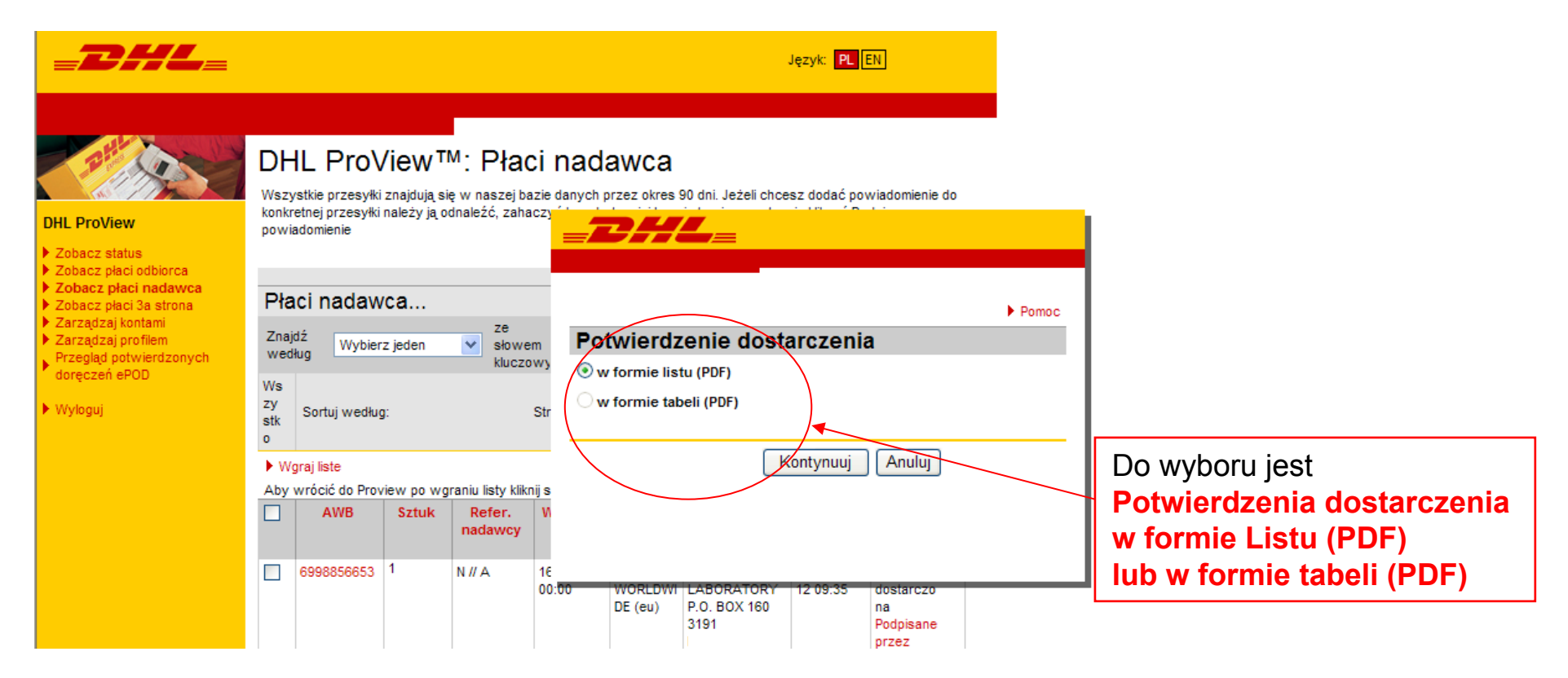

# eProof of Delivery (ePOD)

#### Wzór dokumentu ePOD

This is a proof of delivery / statement of final status for the shipment with waybill number 6998856653.

Thank you for choosing DHL Express.

www.dhl.com

| Your shipment 69                                                                   | 98856653 was delivered on 17                                                                        |                                                      |                                                        |                                  |
|------------------------------------------------------------------------------------|----------------------------------------------------------------------------------------------------|------------------------------------------------------|--------------------------------------------------------|----------------------------------|
| Signed<br>Signature                                                                | V D WAAL<br>R. Stant                                                                                | Receiver Name<br>Receiver Address                    | FIRMA 123,<br>ul. TEST 2,<br>WARSZAWA,<br>Jan Kowalski | Elektroniczny podpis<br>odbiorcy |
| Shipment Status                                                                    | Delivered                                                                                           | Piece ID(s)                                          | JD01305450022710238246                                 |                                  |
| Additional Shipm<br>Service<br>Picked Up<br>Number of Pieces<br>Weight<br>Contents | ent Details<br>EXPRESS WORLDWIDE<br>16 October 2012 at 00:00<br>1<br>0.97 lbs / 0.44 kg<br>dokument | Shipper Name<br>Shipper Address<br>Shipper Reference | FIRMA 123,<br>ul. TEST 2,<br>WARSZAWA,<br>Jan Kowalski |                                  |

## eProof of Delivery (ePOD)

#### Raporty przesyłek dostarczonych

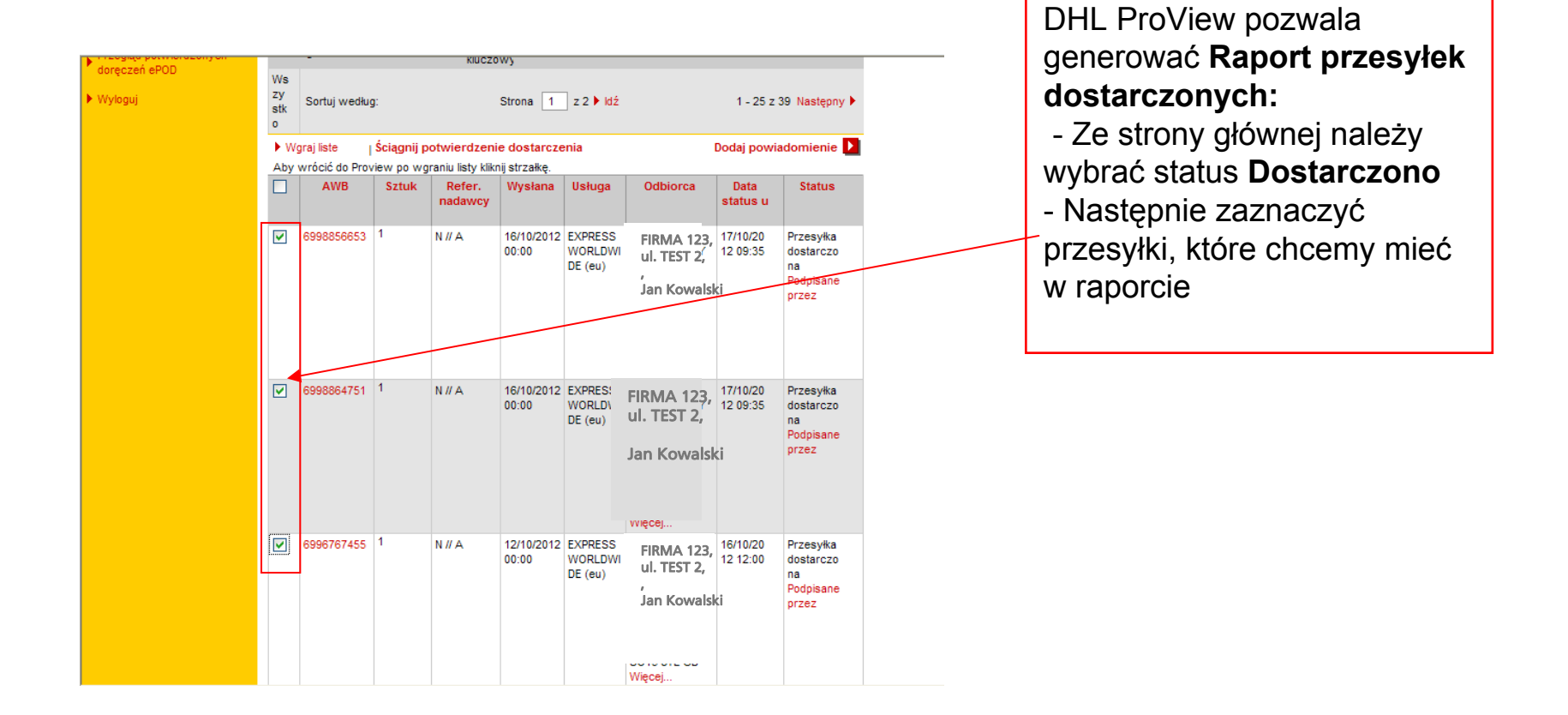

# eProof of Delivery (ePOD)

#### Raporty przesyłek dostarczonych

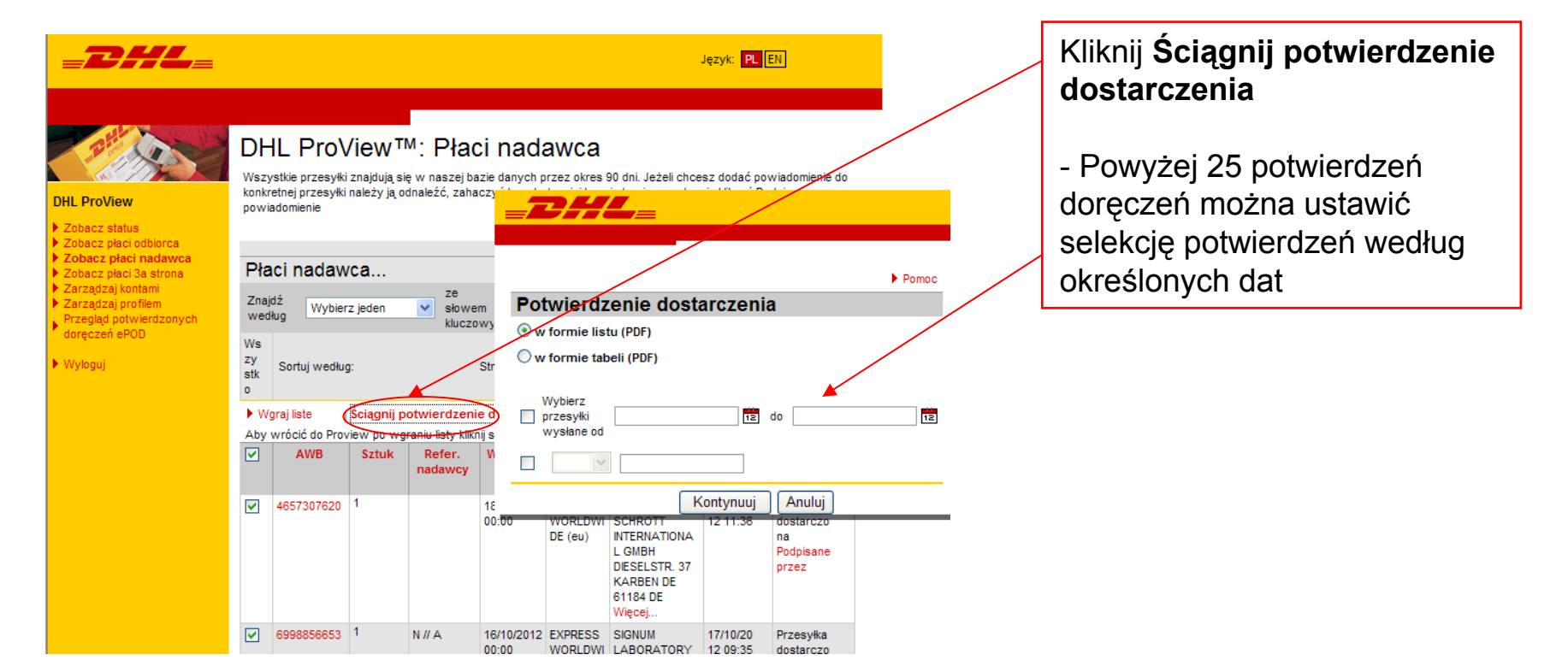

# eProof of Delivery (ePOD)

#### Wzór raportu przesyłek dostarczonych

|             |                      |                                   |                      |                                  |                         |                                                                                   |                 | EX                                         | CELLENCE. SIM   | IPLY DELIVERED.                   | DHL_                   |
|-------------|----------------------|-----------------------------------|----------------------|----------------------------------|-------------------------|-----------------------------------------------------------------------------------|-----------------|--------------------------------------------|-----------------|-----------------------------------|------------------------|
| Your shipme | ent delivery / fin   | al status information             |                      |                                  |                         |                                                                                   |                 |                                            |                 |                                   |                        |
| Waybill No. | Service              | Shipper Name / Address            | Shipper<br>Reference | Picked Up                        | Weight                  | Receiver Name / Address                                                           | Total<br>Pieces | Shipment<br>Statue                         | Signed          | Signature                         | Plece ID(s)            |
| 9681321440  | EXPRESS<br>12:00     | Firma Test<br>ul.Test 1<br>Gdynia |                      | 20<br>September<br>2012<br>00:00 | 0.30 lbs /<br>0.14 kg   | 67 FRANKLIN ROOSEVELT<br>AVENUE, 3rd FLOOR<br>LIMASSOL, CYPRUS                    | 1               | Delivered<br>24 September<br>2012<br>09:03 | DORA            | Signature Image not<br>avallable. | JD01305450022710193313 |
| 9680869516  | EXPRESS<br>WORLDWIDE | Firma Toat<br>ul.Toat 1<br>Gdynia | N#A                  | 20<br>September<br>2012<br>00:00 | 1.01 lbs /<br>0.46 kg   | 2 ! CAMA ROAD,<br>SHIPPING HOUSE, 8TH<br>FLOOR<br>MUMBAI, INDIA                   | 1               | Delivered<br>22 September<br>2012<br>12:12 | VITAHAL         | Andrew Gara.                      | JD01305450022710192120 |
| 9679178703  | EXPRESS<br>WORLDWIDE | Firma Test<br>ul Test 1<br>Gdynia | CZARTOWKSI           | 18<br>September<br>2012<br>00:00 | 35.60 lbs<br>/ 16.15 kg | RUBERT J. CONLAN<br>BOULEVARD 157, 32905<br>PALM BAY, UNITED STATES<br>OF AMERICA | 1               | Delivered<br>20 September<br>2012<br>11:46 | gw<br>Recieving | Je lity                           | JD01305450022710187970 |
| 9680059631  | EXPRESS<br>WORLDWIDE | Firma Test<br>ul Test 1<br>Gdynia | KWIDZINSKI           | 19<br>September<br>2012<br>00:00 | 0.44 lbs /<br>0.20 kg   | (EUROPE) LTD<br>DEXTER HOUSE, ROYAL<br>MINT COURT<br>LONDON, UNITED KINGDOM       | 1               | Delivered<br>20 September<br>2012<br>12:13 | LISA            | 1900                              | JD01305450022710190056 |
| 9679213213  | EXPRESS<br>WORLDWIDE | Firma Test<br>ul Test 1<br>Gdynia | CZARTOWKSI           | 18<br>September<br>2012<br>00:00 | 10.69 lbs<br>/ 4.85 kg  | GAMLEVEIEN 36, P.O. BOX<br>1052<br>HORTEN, NORWAY                                 | 1               | Delivered<br>19 September<br>2012<br>10:46 | L A FOSSE       | LATE A POSSE                      | JD01305450022710188104 |